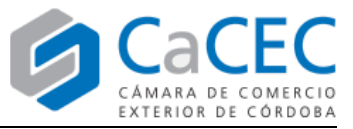

El presente instructivo tiene por objetivo indicar la ruta para *descargar y ejecutar* la aplicación informática *DS-COD*, que sirve para *firmar* digitalmente un archivo XML y así generar un Certificado de Origen Digital, así como para *validar* éste último de acuerdo a los estándares de ALADI.

Es importante remarcar que es indispensable tener las últimas actualizaciones de Java en la PC donde se desee ejecutar esta aplicación; especialmente, el entorno de desarrollo y ejecución denominados *SDK Java* en su versión más actual (ver el instructivo correspondiente).

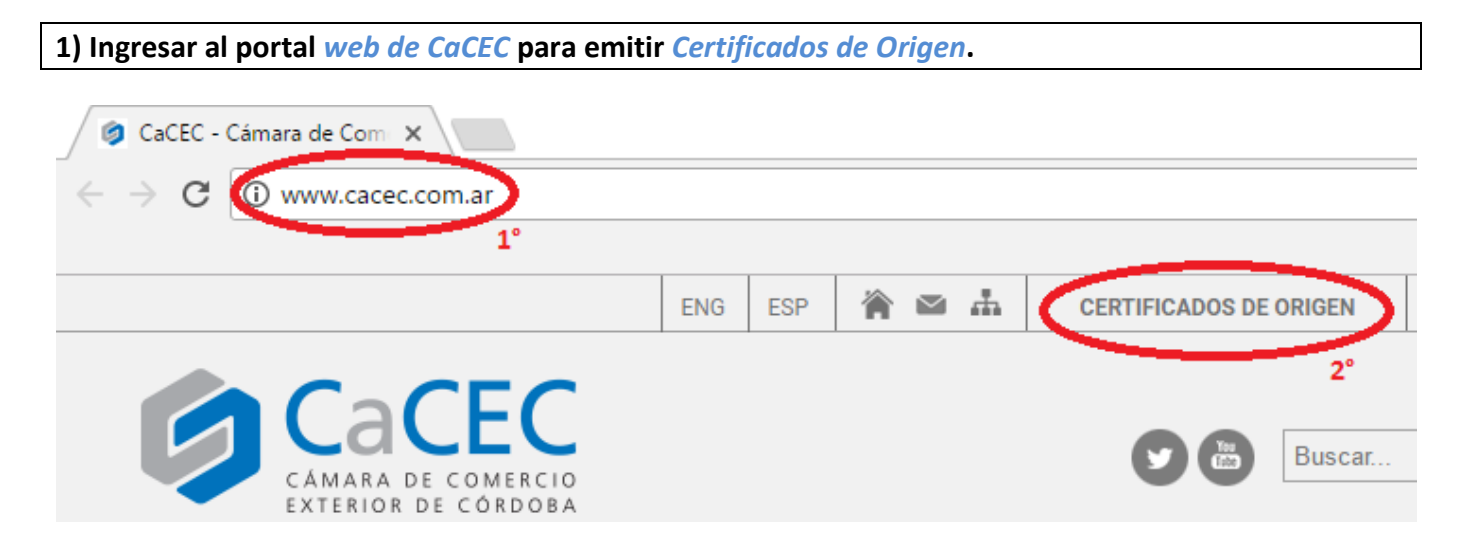

2) Ir al menú Descargas y hacer click en Descargar Aplicación DS-COD 1.2.0

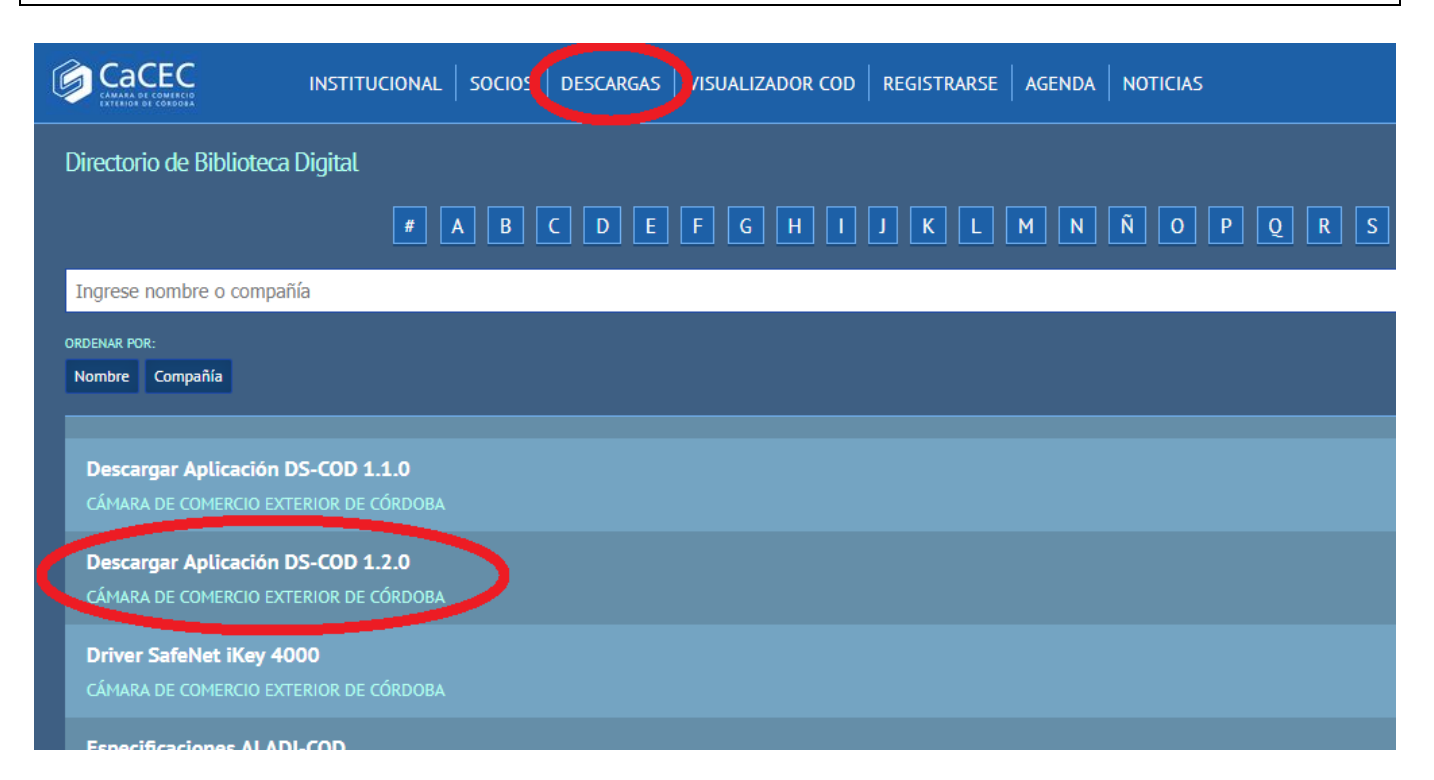

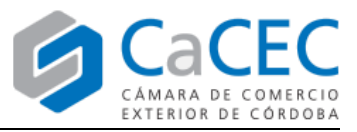

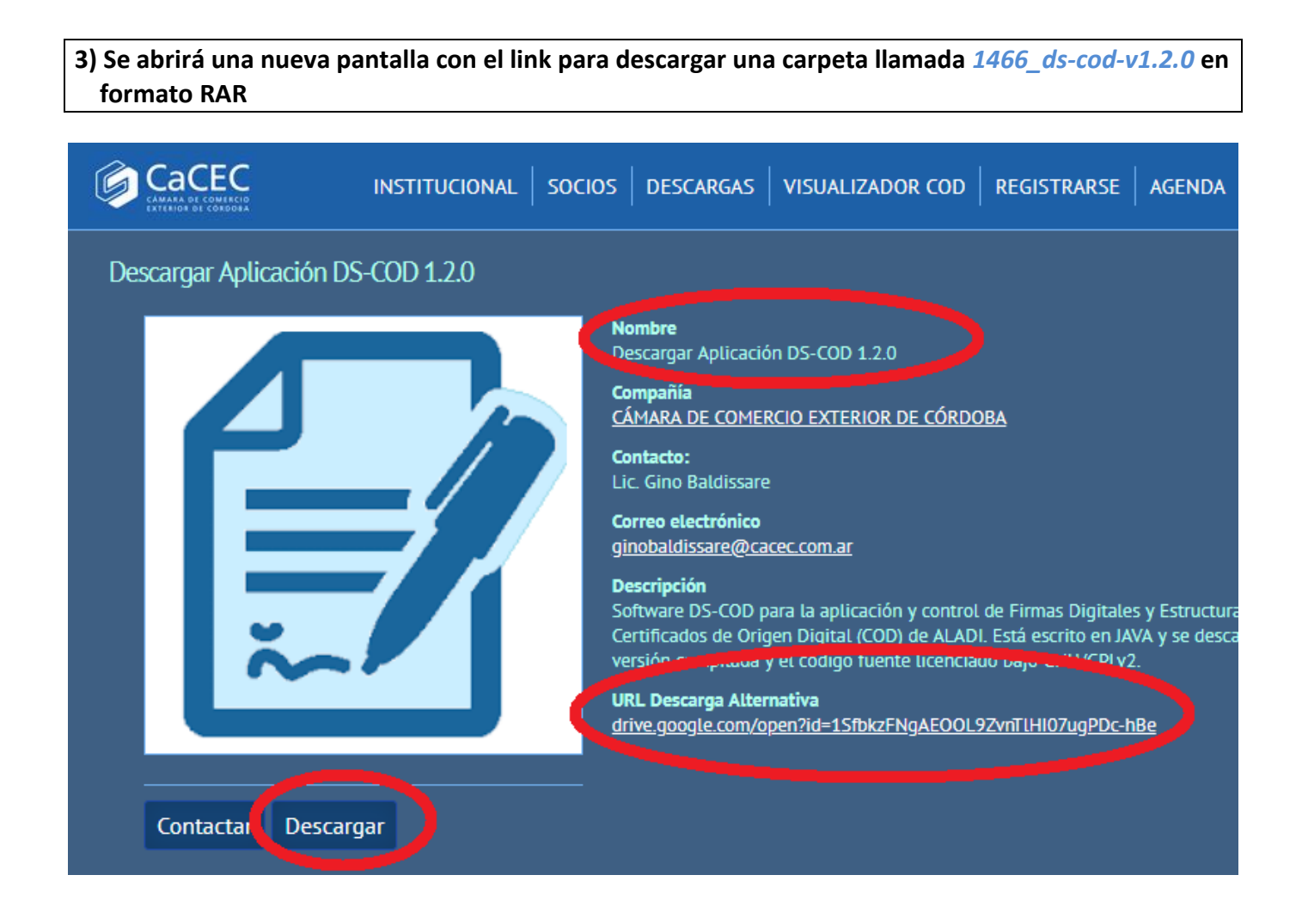

## 4) El archivo ZIP quedará guardado en la *Descargas* de la PC, y deberá ser descomprimido.

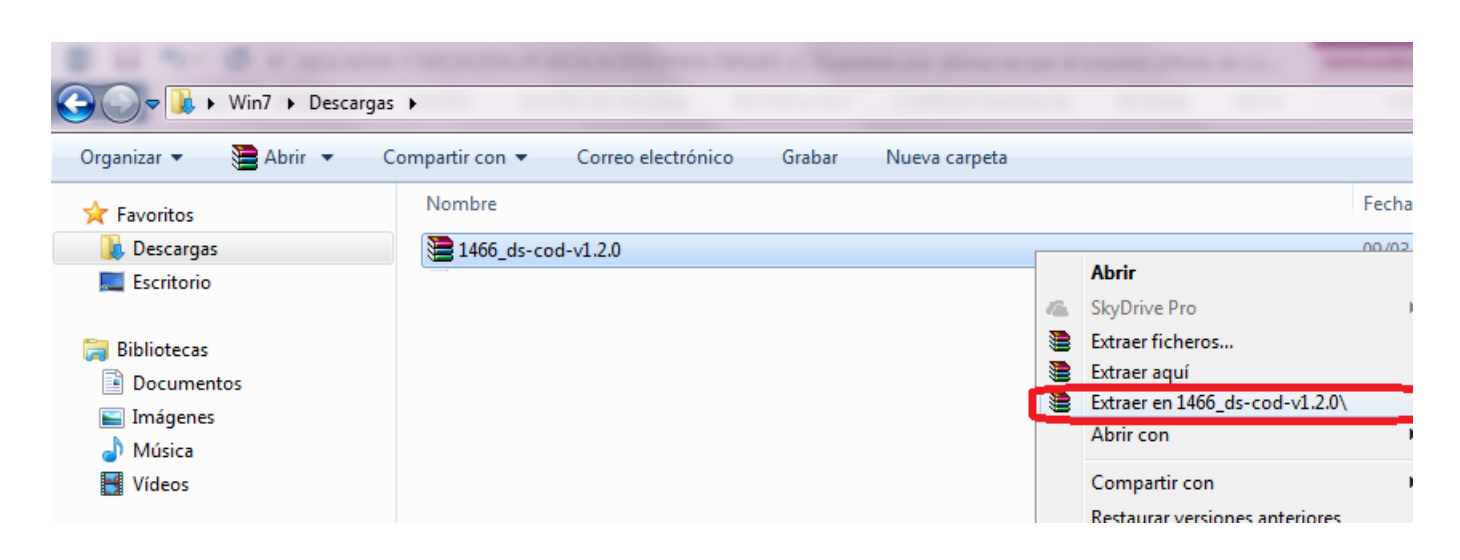

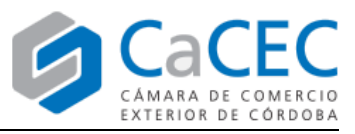

5) Una vez descomprimida la carpeta, se deberá seguir la ruta 1466\_ds-cod-v1.2.0\v1.2.0 para llegar al archivo ejecutable *firmar-gui* 

| A REAL PROPERTY AND A REAL PROPERTY AND A REAL |                                       |                    |
|----------------------------------------------------------------------------------------------------|---------------------------------------|--------------------|
| G v U → Win7 → Descargas                                                                                                    | ▶ 1466_ds-cod-v1.2.0 ▶ v1.2.0 ▶ 12    |                    |
| Organizar 🔻 🔮 Abrir 🔻 C                                                                                                    | ompartir con 🔻 Grabar Nueva carpeta   |                    |
| 🔆 Favoritos                                                                                                    | Nombre                                | Fecha de modifica  |
| 🐌 Descargas                                                                                                    | \mu src                               | 03/11/2017 10:28 a |
| 🧮 Escritorio                                                                                                    | 🔁 ALADI_SEC_di2327_rev3               | 03/05/2017 10:28 a |
|                                                                                                    | 📋 cac_config                          | 10/03/2017 11:12 a |
| 🥃 Bibliotecas                                                                                                    | cacec_config                          | 10/03/2017 11:12 a |
| Documentos                                                                                                    | came_config                           | 10/03/2017 11:12 a |
| 📔 Imágenes                                                                                                    | 📓 certificado                         | 28/09/2017 08:43   |
| 🎝 Música                                                                                                    | cod_ver_1.8.0.xsd                     | 28/09/2017 08:43   |
| 📑 Vídeos                                                                                                    | cod_ver_1.8.2.xsd                     | 05/05/2017 09:36 a |
|                                                                                                    | 🗾 DS-COD_Firmar_Digitalmente_un_COD_X | 17/05/2017 09:59 a |
| 🖳 Equipo                                                                                                    | 🗾 DS-COD_Instalacion                  | 17/05/2017 10:05 a |
| 🚢 Disco local (C:)                                                                                                    | 2º                                    | 28/09/2017 08:43   |
| 坖 Calidad (\\SERVER) (F:)                                                                                                    | 📓 firmar-gui                          | 28/09/2017 08:43   |
| 🙀 sauken (\\WEBCACEC) (Y:)                                                                                                    |                                       | 28/09/2017 08:43   |
| 🚍 Company (\\SERVER) (Z:)                                                                                                    | iaik_xsect                            | 28/09/2017 08:43   |
|                                                                                                    | iaikPkcs11Provider                    | 28/09/2017 08:43   |

6) Tras hacer doble clic en el archivo *firmar-gui*, se abrirá la aplicación DS-COD 1.2.0

| Firmar       Validar       Certificado         Software       Hardware         Seleccionar el certificado:         Nada seleccionado       Seleccionar         Etiqueta XML a firmar:         Image: Firmar COD por Exportador         Documento XML a firmar:         Utilizar lista         Nada seleccionado         Seleccionar         Documento XML o carpeta de salida:         Seleccionar                                                                                 |
|----------------------------------------------------------------------------------------------------|
| Software       Hardware         Seleccionar el certificado:       Nada seleccionado         Nada seleccionado       Seleccionar         Etiqueta XML a firmar:       Firmar COD por Exportador         Image: Primar COD por Exportador       Firmar CODEH por Funcionario         Documento XML a firmar:       Image: Primar COD por Exportador         Image: Documento XML o carpeta de salida:       Seleccionar         Documento XML o carpeta de salida:       Seleccionar |
| Seleccionar el certificado:   Nada seleccionado   Etiqueta XML a firmar:                                                                                                    |
| Seleccionar el certificado:   Nada seleccionado   Eliqueta XML a firmar:    Firmar COD por Exportador    Documento XML a firmar:    Utilizar lista    Nada seleccionado   Seleccionar   Documento XML o carpeta de salida:   Seleccionar                                                                                                    |
| Nada seleccionado   Etiqueta XML a firmar:                                                                                                    |
| Etiqueta XML a firmar:                                                                                                    |
| Etiqueta XML a firmar:<br>Firmar COD por Exportador Firmar CODEH por Funcionario<br>Documento XML a firmar:<br>Utilizar lista<br>Nada seleccionado Seleccionar<br>Documento XML o carpeta de salida:<br>Seleccionar                                                                                                    |
| Etiqueta XML a firmar:<br>Firmar COD por Exportador Firmar CODEH por Funcionario  Documento XML a firmar: Utilizar lista Nada seleccionado Seleccionar  Documento XML o carpeta de salida: Seleccionar                                                                                                    |
| <ul> <li>Firmar COD por Exportador</li> <li>Firmar CODEH por Funcionario</li> <li>Documento XML a firmar:         <ul> <li>Utilizar lista</li> <li>Nada seleccionado</li> <li>Seleccionar</li> </ul> </li> <li>Documento XML o carpeta de salida:         <ul> <li>Seleccionar</li> </ul> </li> </ul>                                                                                                    |
| Documento XML a firmar: Utilizar lista Nada seleccionado  Documento XML o carpeta de salida: Seleccionar                                                                                                    |
| Documento XML a firmar:   Utilizar lista   Nada seleccionado     Seleccionar   Documento XML o carpeta de salida:   Seleccionar                                                                                                    |
| Utilizar lista Nada seleccionado Seleccionar  Documento XML o carpeta de salida: Seleccionar                                                                                                    |
| Nada seleccionado     Seleccionar       Documento XML o carpeta de salida:     Seleccionar                                                                                                    |
| Documento XML o carpeta de salida: Seleccionar                                                                                                    |
| Documento XML o carpeta de salida: Seleccionar                                                                                                    |
| Seleccionar                                                                                                    |
|                                                                                                    |
|                                                                                                    |
|                                                                                                    |
| Firmar                                                                                                    |
| Abrir logs Abrir documento                                                                                                    |
| Auti togs Auti documento                                                                                                    |
|                                                                                                    |